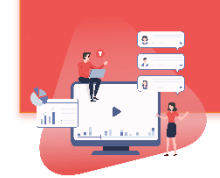

# העלאת סרטונים מנגנים שונים ל- Moodle

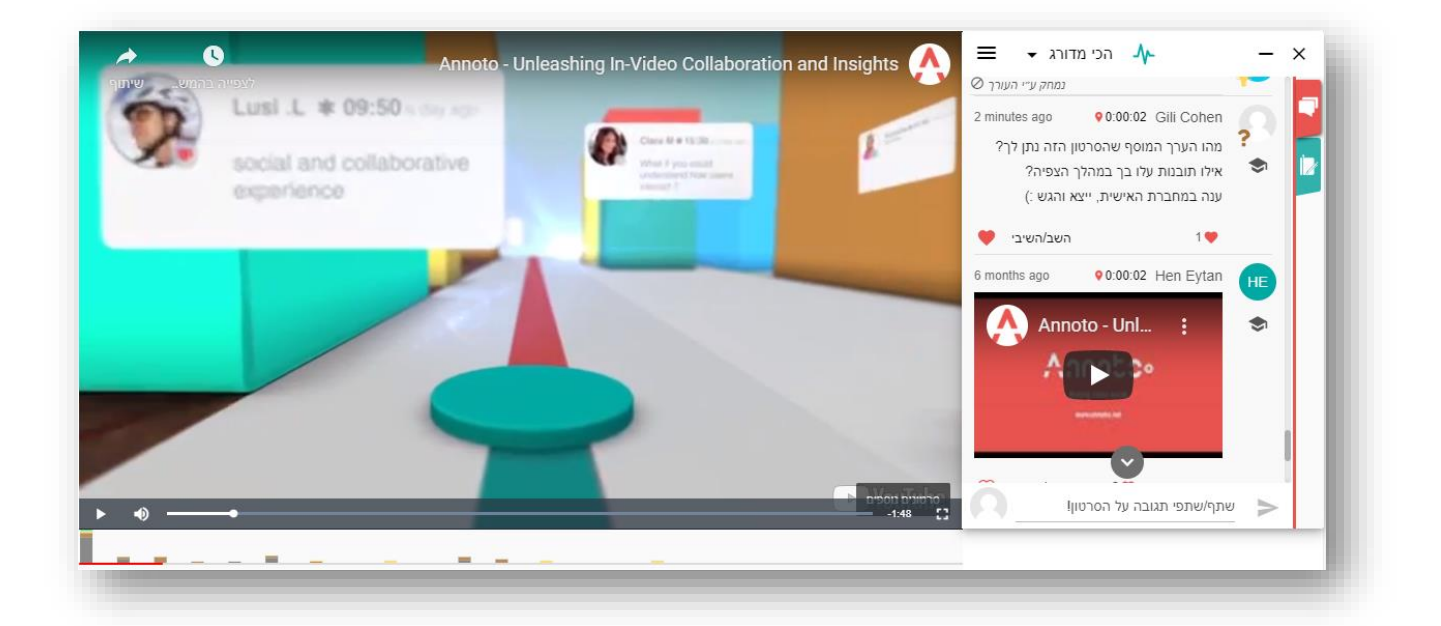

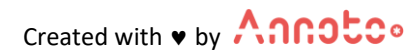

© Annoto. All rights reserved

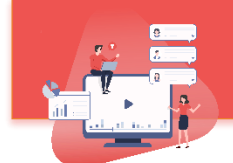

תוכן עניינים:

| רקע                                       | 3  |
|-------------------------------------------|----|
| העלאת סרטון YouTube / סרטון שמור על המחשב | 3  |
| Vimeo העלאת סרטון                         | 6  |
|                                           | 10 |
| העלאת סרטון מקלטורה                       | 13 |
| צור קשר                                   | 14 |

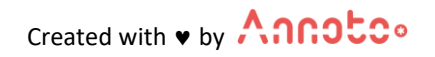

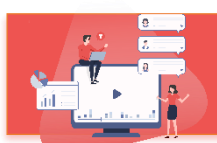

## רקע:

Annoto היא שכבת וידאו המתלבשת על גבי הנגן ומאפשרת יצירת שיח על גבי הסרטון. כך צפייה בסרטון ולמידה פסיבית הופכת ללמידה אקטיבית ושיתופית , אשר מעודדת רמת מעורבות גבוהה של המשתמשים וגורמת לשיפור משמעותי בתוכן, בתקשורת ובתהליך הלמידה באמצעות וידאו.

במסמך הזה נדגים שלב אחר שלב כיצד מוסיפים סרטונים מנגנים שונים כך שאננוטו יופיע עליהם באופן אוטומטי.

## העלאת סרטון YouTube/ מהמחשב

- 1. הולכים ל- Moodle ליחידה בה רוצים להוסיף את הסרטון
  - 2. לוחצים על "הפעלת עריכה"

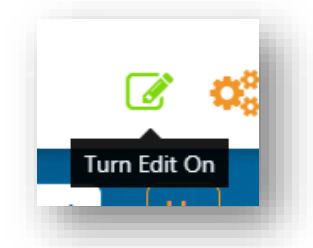

3. בוחרים "הוספת משאב או פעילות"

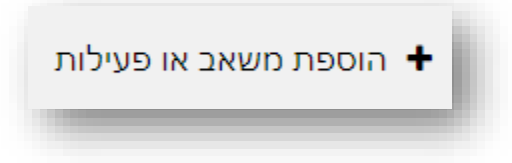

4. בוחרים "דף תוכן מעוצב"

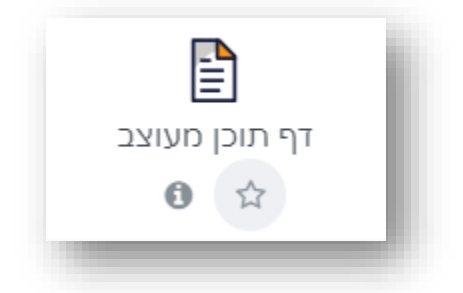

- 5. מגדירים שם לפעילות
- 6. בשדה "תוכן" לוחצים על כפתור "מדיה"

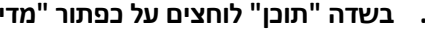

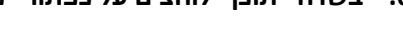

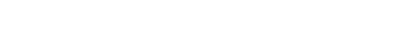

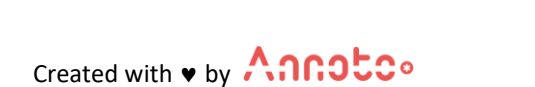

3

|                               | 00 100                            | אישטער די וווכן מעוצב יי |
|-------------------------------|-----------------------------------|--------------------------|
|                               |                                   | 👻 הגדרות כלליות          |
|                               | סאן אכניס את שם הסרפון 0          | Dif                      |
| ■ * B M M 23 % H H & # *T; *V | ▼                                 | הנחיה לפעילות            |
| 0                             | הוצגת ההנחיה בעמוד הראשי של הקורס |                          |
|                               |                                   | תוכן 👻                   |
|                               | • ✓ I B • A 1                     | תוכן הדף                 |

### 6. א. במידה ומוסיפים סרטון מ- YouTube:

7. בחלונית "מדיה" מדביקים בשדה "קישור| את הלינק לסרטון אותו מעוניינים להכניס

| ת מדיה                                           | הוספר   |
|--------------------------------------------------|---------|
| סרט קול                                          | קישור   |
| עיון ב<br>https://www.youtube.com/watch?v=tP4TTg | gt4nb0  |
|                                                  | הזנת שם |
| הוספת מדיה                                       |         |

- 8. לוחצים "הוספת מדיה"
- 9. שומרים את השינויים
- 10. הסרטון יהיה מוטמע ואננוטו יופיע עליו.

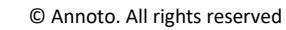

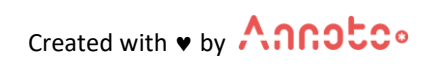

#### 6. ב. במידה ומוסיפים סרטון מהמחשב:

7. לוחצים על "עיון במאגרים"

| ×              |  |            |     | מדיה | הוספת   |
|----------------|--|------------|-----|------|---------|
|                |  |            | קול | סרט  | קישור   |
|                |  |            |     |      | קישור   |
| 🔪 עיון במאגרים |  |            |     |      |         |
|                |  |            |     |      | הזנת שם |
|                |  |            |     |      |         |
|                |  |            |     |      |         |
|                |  | הוספת מדיה |     |      |         |

8. תחת "העלאת קובץ" (בצד ימין) בוחרים את הקובץ אותו רוצים לצרף (Choose File)

| × |             |                    |                | בחירת קובץ                |
|---|-------------|--------------------|----------------|---------------------------|
|   |             |                    |                | קבצים משובצים (מוטמעים) 🕑 |
|   |             |                    |                | קבצי הקורסים שלי 🎢        |
|   |             |                    |                | קבצים שנוספו לאחרונה 👘    |
|   |             | 7                  | קובץ מצורף     | העלאת קובץ 🚵              |
|   |             | No file chosen Cho | oose File      | הקבצים שלי 🎢              |
|   |             |                    | שמירה כ-       | Wikimedia 🏐               |
|   |             |                    |                |                           |
|   |             |                    | מחבר           |                           |
|   |             | טו                 | גילי כהן אננוי |                           |
|   | ÷           | כל הזכויות שמורות  | בחירת רשיון    |                           |
|   | לאת קובץ זה | העי                |                |                           |

- 11. לוחצים "העלאת קובץ זה"
  - 12. שומרים את השינויים
- .13 הסרטון יהיה מוטמע ואננוטו יופיע עליו

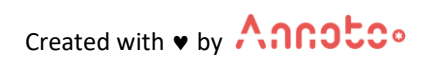

## תתבצע בתוך דף תוכן מעוצב Vimeo העלאת סרטון

- 1. בוחרים את סרטון Vimeo אותו מעוניינים להוסיף
  - 2. לוחצים על כפתור Share:

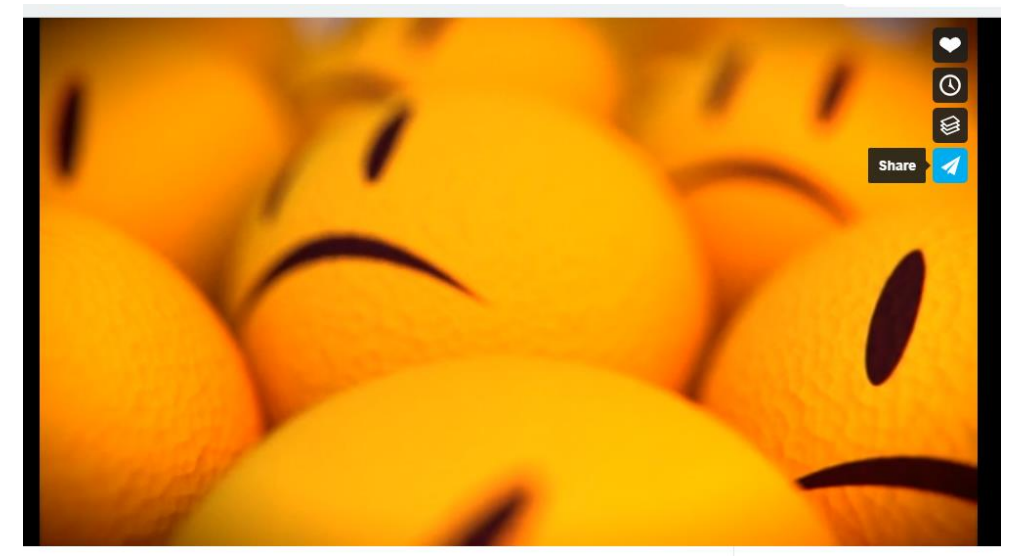

3. לוחצים על בפתור Show options שליד

+ Show options

4. מומלץ להגדיר את גודל הסרטון כך שהצפיה בו תהיה הנוחה ביותר:

יש לשנות את Fixed size ל- 1024\*576 pixels:

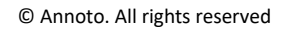

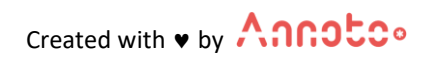

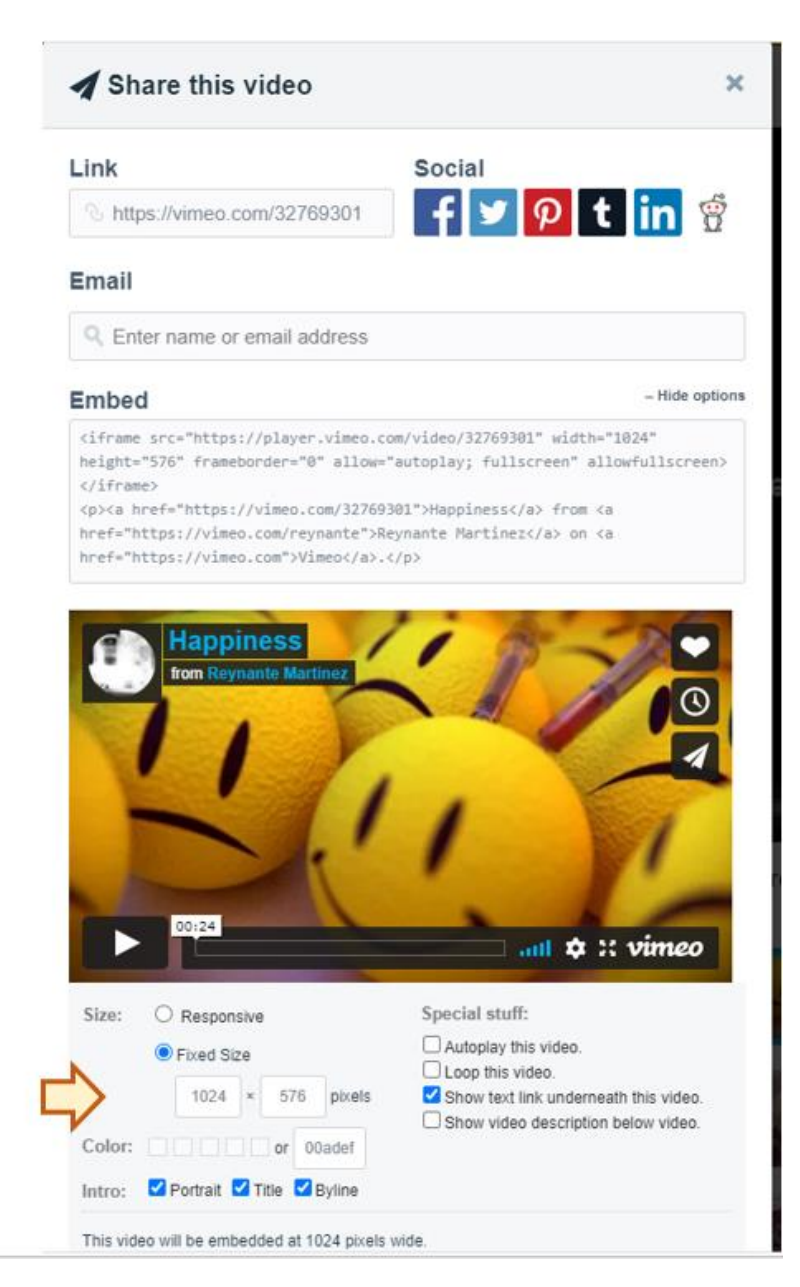

#### 5. מעתיקים את הטקסט שנמצא בתיבת Embed:

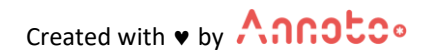

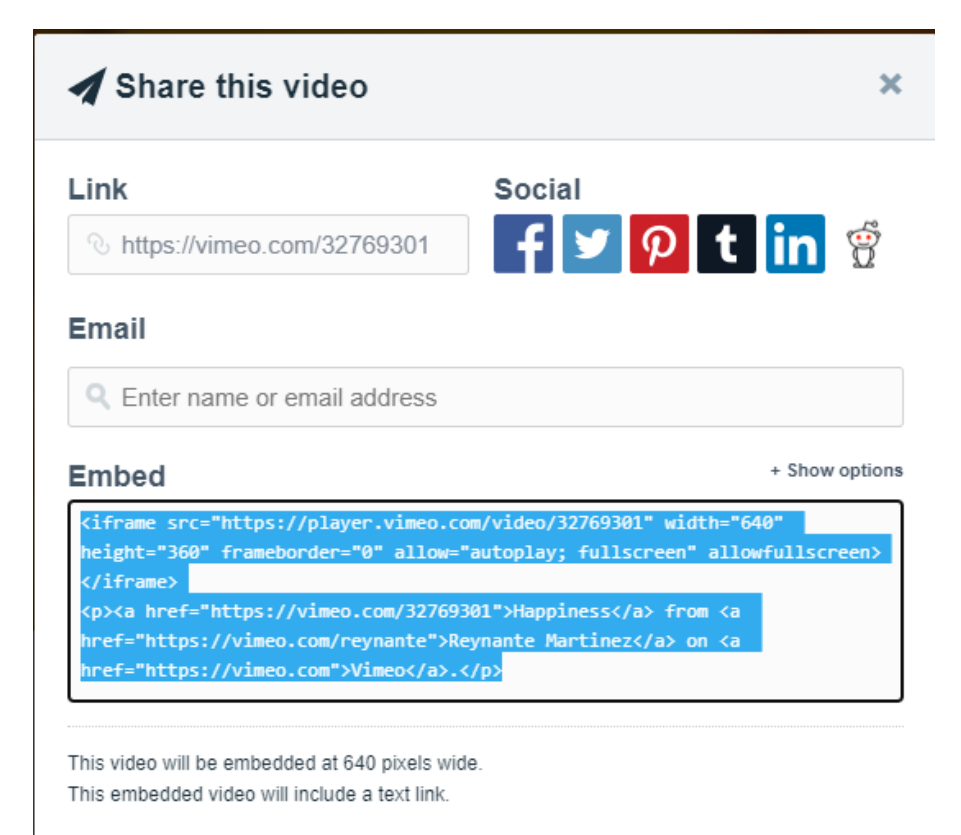

- 6. הולכים ל- Moodle ליחידה בה רוצים להוסיף את הסרטון
  - 7. לוחצים על "הפעלת עריכה"

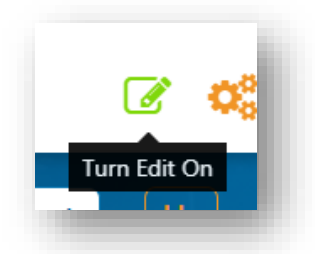

8. בוחרים "הוספת משאב או פעילות"

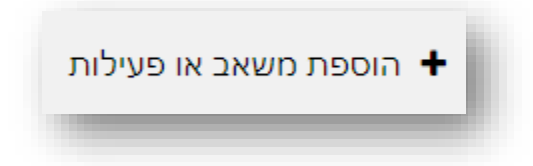

9. בוחרים "דף תוכן מעוצב"

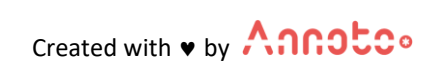

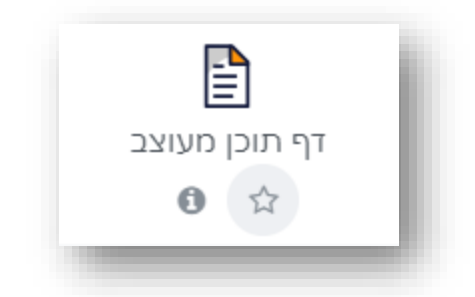

- 10. מגדירים שם לפעילות
- 11. בשדה "תוכן" לוחצים על כפתור "מדיה"
  - 12. מגדירים שם לפעילות
- 13. בחלונית "תוכן" לוחצים על החץ הפותח אפשרויות נוספות

|   | ₽ | M | Ŷ |          |   | W | ] | 3 | <i>9</i> 0 | 12/3 | = | ≣ | 4 | # | ŧ | ▼T÷ | <b>-</b> 9 | } | - "d     |   | I | B              | •              | Α            | l | $\Diamond$ |
|---|---|---|---|----------|---|---|---|---|------------|------|---|---|---|---|---|-----|------------|---|----------|---|---|----------------|----------------|--------------|---|------------|
| × | ¢ | ~ |   | <b>.</b> | G |   | C | 5 |            | I    | ⊞ | 1 | 8 |   | Ì | Ē   |            |   | <u>=</u> | ≣ | x | ( <sup>2</sup> | x <sub>2</sub> | <del>5</del> | U |            |

( </></></> ( </> ( </> ( </> ( </> )

| 2     | U 🔮   |   | <b>\$</b> 5 | ø | 1283 | ≣ | 4 | # | ▼Ţŧ | - ₽ | - "đ | Ι | В  | • A              | 1       |
|-------|-------|---|-------------|---|------|---|---|---|-----|-----|------|---|----|------------------|---------|
| X C V |       | 0 | C (         | 2 | I    |   | 8 |   |     |     | ± I  |   | x² | x <sub>2</sub> - | <u></u> |
|       | - A i |   |             |   |      |   |   |   |     |     |      |   |    |                  |         |

- 15. מדביקים את התוכן שהעתקנו מחלונית Embed ב- Vimeo
  - 16. שומרים את השינויים
  - 17. הסרטון יהיה מוטמע בדף ואננוטו יופיע עליו:

| 1184   | רכי עדכני ▼ =<br>גילי כהן אננוטו 0:00:17<br>ברוכים הבאים לאננוטו! | 0             |
|--------|-------------------------------------------------------------------|---------------|
| 11     | השב∕השיבי ♥<br>סימוני ס                                           | ***           |
| 1.11/1 | ישגים<br>יימנויות                                                 | a 10<br>15 12 |
|        | 00                                                                | ×.m           |
|        | שתף/שתפי תגובה על הסרטון!                                         | >             |

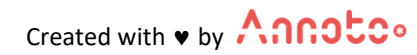

## Ted העלאת סרטון

## H5P העלאת סרטון Ted העלאת סרטון

- 1. בוחרים את הסרטון אותו מעוניינים להוסיף
  - 2. לוחצים על כפתור Share:

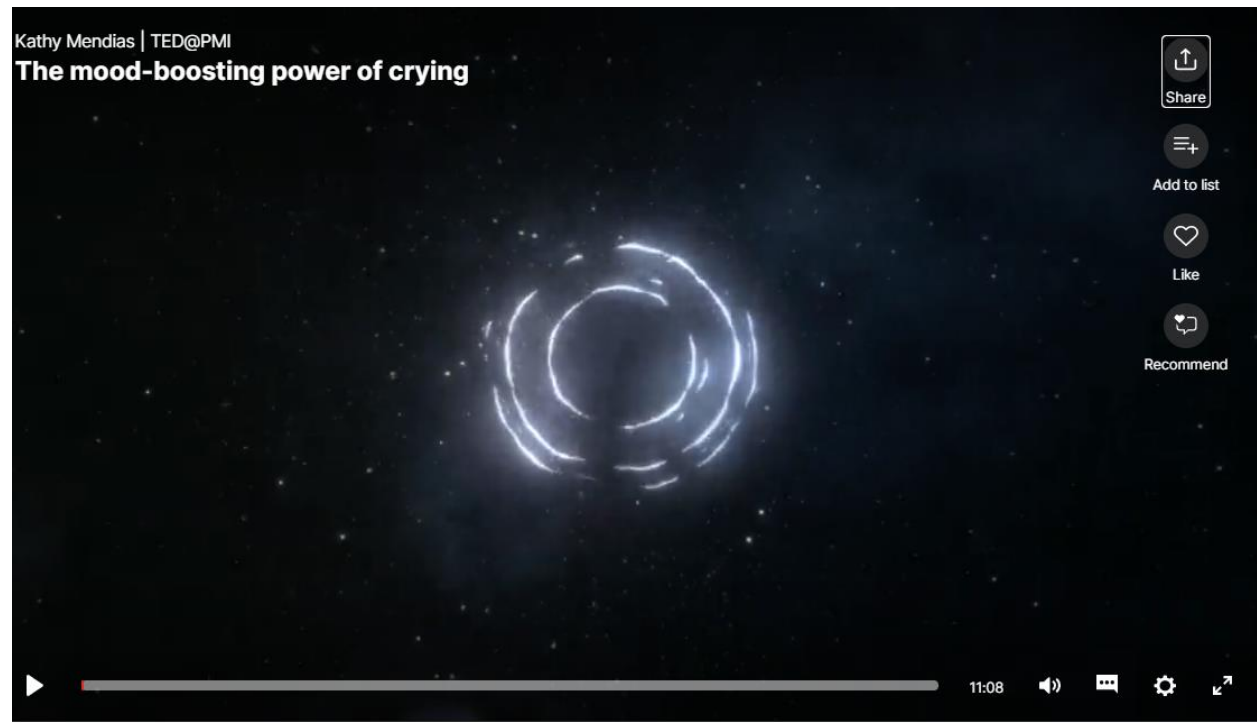

:Download בוחרים 3

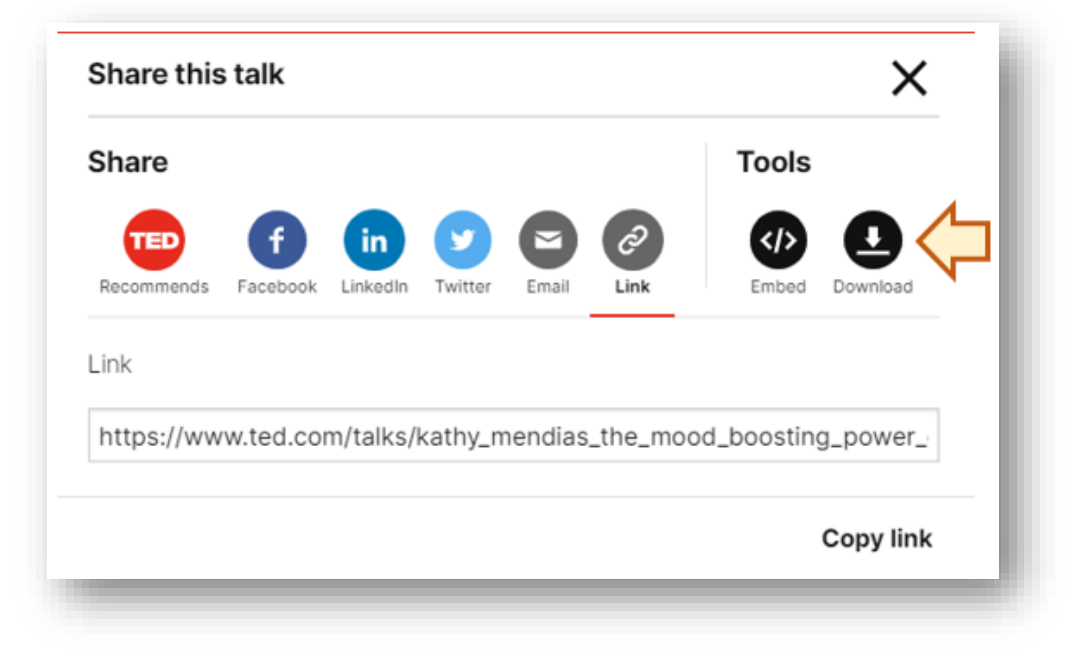

Created with • by Annotco

- 4. הסרטון יירד כ- MP4 (יש לשים לב באיזו תיקיה הוא נשמר, לדוגמא: בתיקיית Downloads)
  - הולכים ל- Moodle ליחידה בה רוצים להוסיף את הסרטון
    - 6. לוחצים על "הפעלת עריכה"

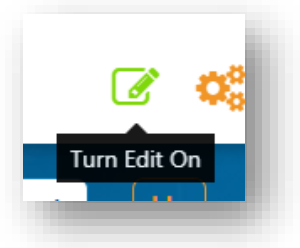

7. בוחרים "הוספת משאב או פעילות"

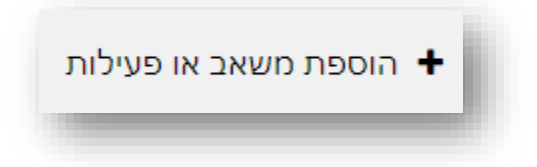

8. בוחרים "דף תוכן מעוצב"

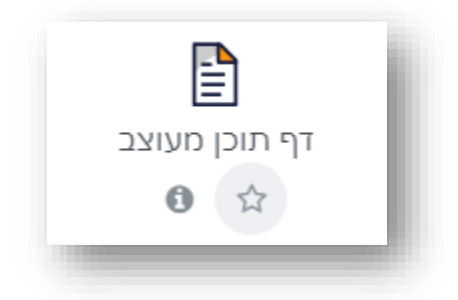

- 9. מגדירים שם לפעילות
- 10. בשדה "תוכן" לוחצים על כפתור "מדיה"
  - 11. בוחרים "תוכן אינטרקטיבי H5P
- 12. בקטגוריית "עורך" בוחרים Interactive video

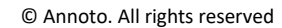

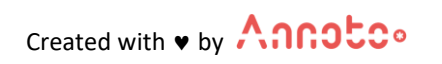

| appear.in for Chat and Talk Audio | פּ H5P ל− נושא פ                                | הוספת תוכן אינטר 🔤 🐽 |
|-----------------------------------|-------------------------------------------------|----------------------|
| Audio Recorder                    | · · · · · · · · · · · · · · · · · · ·           |                      |
| Chart                             |                                                 | רנסור לסווולות       |
| Collage                           | A ■ ● ■ ■ ■ ■ S % ■ ≡ ■ ▲ # •T: • ♀ •✓ I B •A Ⅰ | הנויה לפעידות        |
| Column                            |                                                 |                      |
| Course Presentation               |                                                 |                      |
| Dialog Cards                      |                                                 |                      |
| Documentation Tool                |                                                 |                      |
| Drag and Drop                     |                                                 |                      |
| Fill in the Planks                |                                                 |                      |
| Find the Heteret                  |                                                 |                      |
| Elashcards                        |                                                 |                      |
| Guess the Answer                  |                                                 |                      |
| Iframe Embedder                   |                                                 |                      |
| Image Hotspots                    | 🗌 הצגת ההנחיה בעמוד הראשי של הקורס 📀            |                      |
| Image Slider                      |                                                 |                      |
| Interactive Video                 | ר העלאה 🔿                                       | פעולה                |
| Mark the Words                    | יצירה 🌑                                         |                      |
|                                   |                                                 | עורך                 |
| - ~                               |                                                 |                      |
|                                   |                                                 |                      |
|                                   |                                                 |                      |

- 13. מוסיפים כותרת לפעילות
- Upload Video File בוחרים: Add a video . ומעלים מהתיקיה במחשב את הסרטון של טד שהורדנו (לדוגמא: Downloads)
  - 15. שומרים את השינויים
  - 16. הסרטון יהיה מוטמע בדף ואננוטו יופיע עליו:

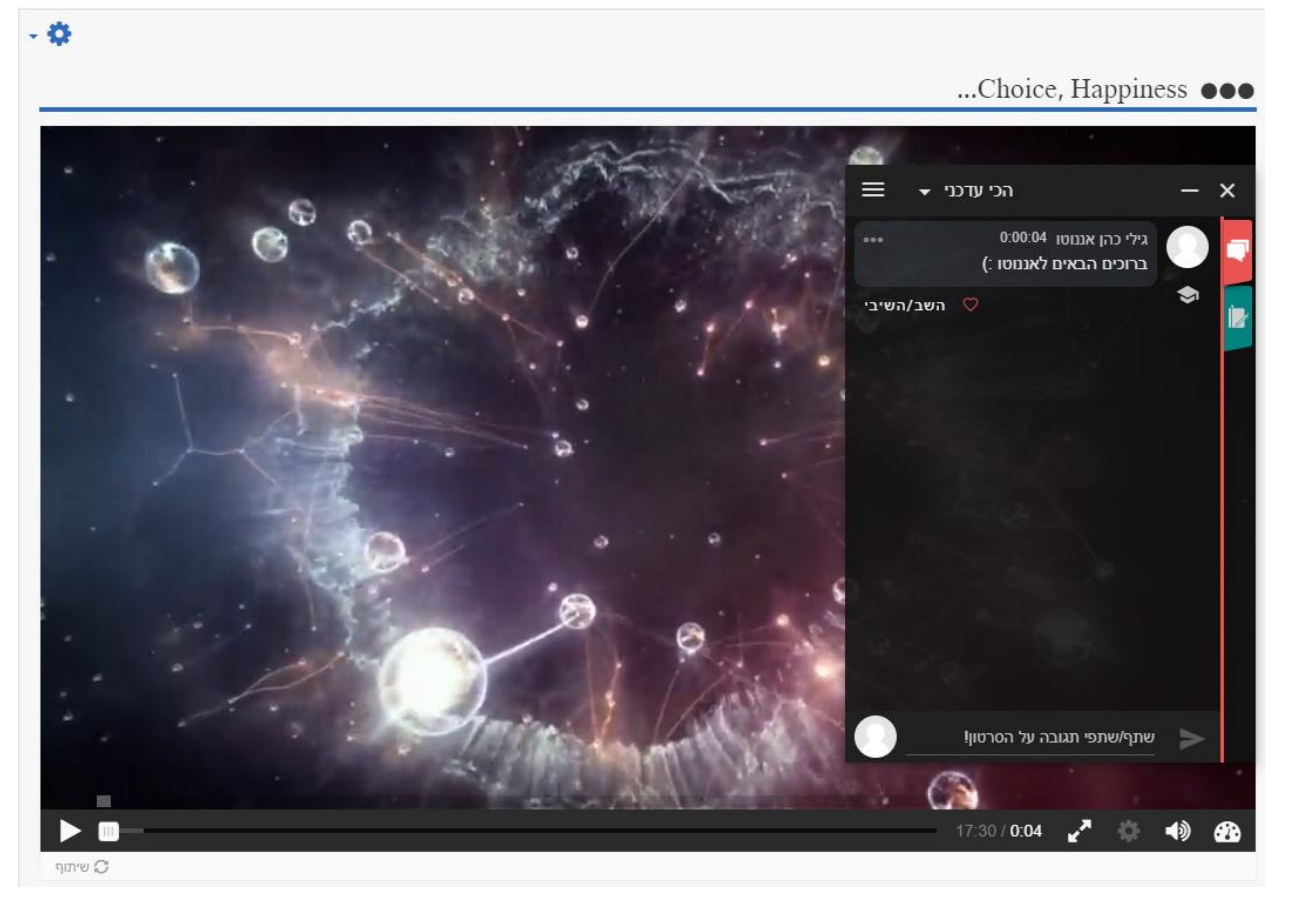

Created with v by

## העלאת סרטון מקלטורה תתבצע באמצעות

- 1. הולכים ל- Moodle ליחידה בה רוצים להוסיף את הסרטון
  - 2. לוחצים על "הפעלת עריכה"

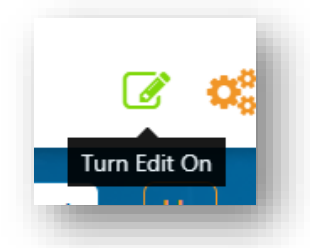

3. בוחרים "הוספת משאב או פעילות"

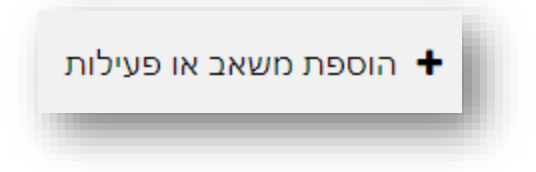

"Kaltura Video Resource" בוחרים.4

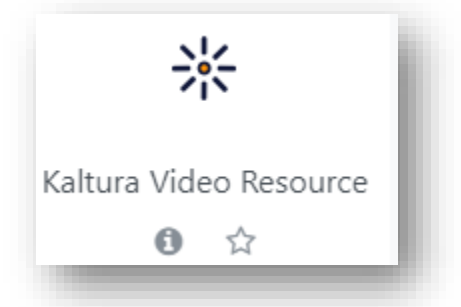

- 5. מגדירים שם לפעילות (בשדה "Name").
  - 6. בשדה Video לוחצים 6

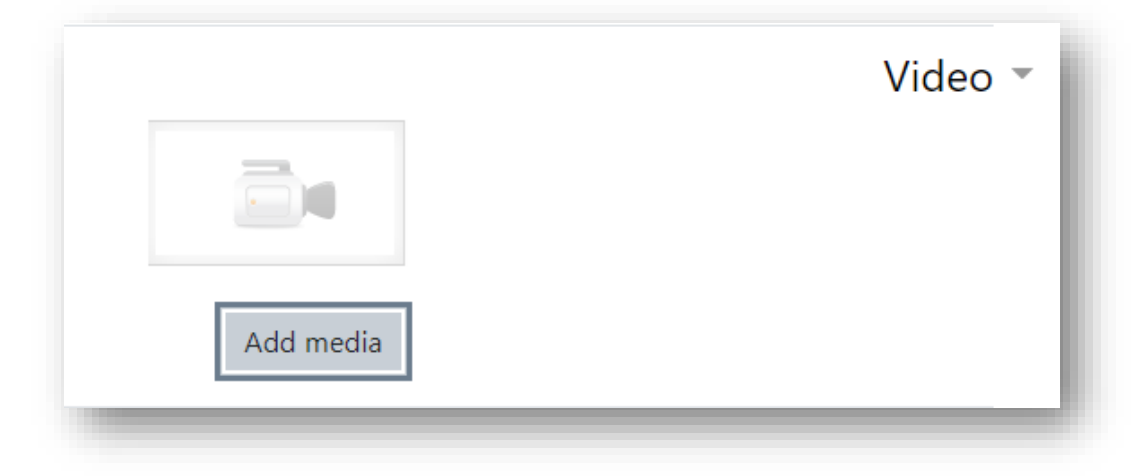

Created with • by

7. בוחרים סרטון מרשימת הסרטונים (או מוסיפים סרטון חדש) ולוחצים Embed:

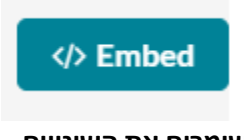

- 8. שומרים את השינויים
- 9. הסרטון יהיה מוטמע בדף ואננוטו יופיע עליו:

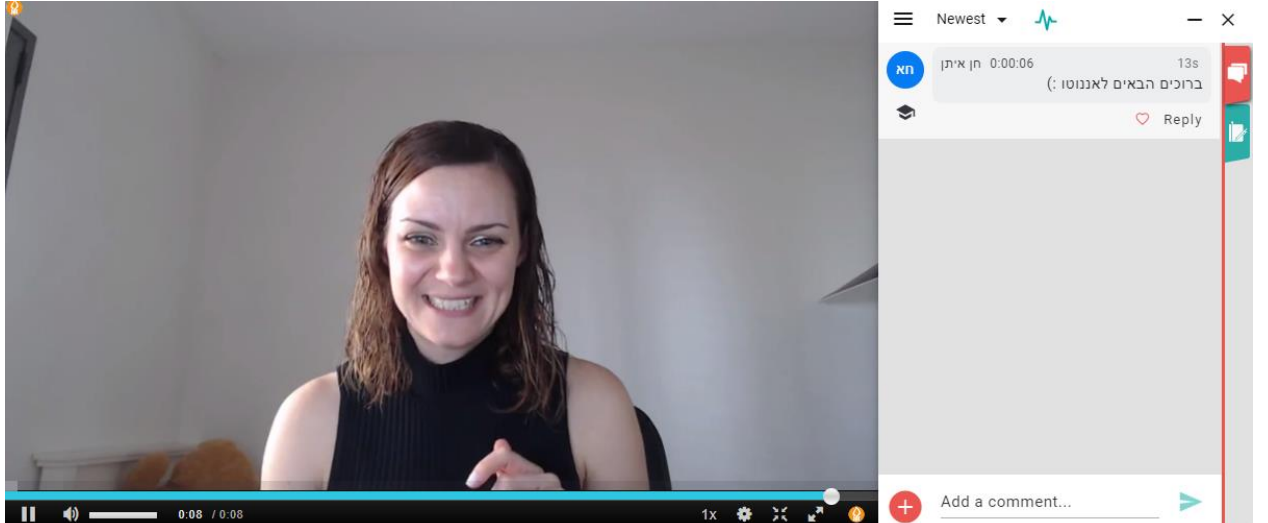

## צור קשר

לכל שאלה, התייעצות, או רעיונות נוספים - contact@annoto.net

https://docs.annoto.net/guides מידע נוסף ניתן לקבל באתר הידע שלנו:

ניתן לצפות בערוץ היוטיוב שלנו. ניתן אף להירשם לערוץ ובכך להתעדכן על כל הפיצ'רים והתוספות האחרונות.

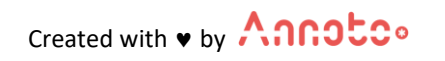